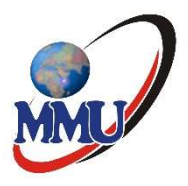

# **MULTIMEDIA UNIVERSITY OF KENYA**

## **PAYMENT OF FEES VIA STUDENTS' PORTAL**

- 1. Login to the student portal via https://studentportal.mmu.ac.ke/
- 2. On the students' portal dashboard, under fee payment section, there is a button labeled "Make Payment" as indicated in the screenshot below. Click on the button to initiate the payment

| STUDENT PORTAL             |                                                         |                                  |
|----------------------------|---------------------------------------------------------|----------------------------------|
| 🙆 Dashboard                |                                                         |                                  |
| Financials                 | Registered Attempted                                    | Fee Payment                      |
| Academics                  | > Units Units                                           | Total Billed =<br>Total Paid = K |
| Accommodation              | 8 15                                                    | Fee Balance :                    |
| X Academic Requisitions    |                                                         | Make Payment / Iready Paid?      |
| Clearance Requisition      | PASIC INCORMATION                                       |                                  |
| Reset Password             | BASIC INFORMATION                                       |                                  |
| ICT Services feedback form |                                                         | Email                            |
|                            |                                                         | City                             |
|                            | Admission No                                            | Postal Address                   |
|                            | Names                                                   | Fax Number                       |
|                            | © 2023 Multimedia University. All rights reserved   Des | ign by DSL Solution              |

- 3. A new page will open to select service that you are paying for. Do the following:
  - a Select the **service**

#### b Enter amount to pay

#### c Click Pay Now

|   |         | Make Payment                                                                             |       |
|---|---------|------------------------------------------------------------------------------------------|-------|
| а |         | Please note all services attract a convenience fee of Ksh. 50<br>Please select a service |       |
| u |         | Tuition Fees                                                                             | ~     |
| Ŀ |         | Kindly Key in the Amount You would like to pay                                           |       |
| D |         | 50                                                                                       |       |
| с | <b></b> | Pay Now                                                                                  |       |
|   |         |                                                                                          |       |
|   |         |                                                                                          | Close |

4. You will be redirected to another page with additional information which will include a unique **Payment Reference number** for identification on the government payment platform via e-citizen.

**NOTE:** Please note that the **amount** used to generate the Payment Reference number should be the **same amount paid**, otherwise the transaction will not be valid.

| STUDENT PORTAL             |                                                   | 9                         |  |
|----------------------------|---------------------------------------------------|---------------------------|--|
| Dashboard                  |                                                   |                           |  |
| Financials                 |                                                   |                           |  |
| Academics                  | PAYMENT REF                                       |                           |  |
| Accommodation              | KJDNMKQ                                           | KES 100.00                |  |
| X Academic Requisitions    |                                                   |                           |  |
| Clearance Requisition      |                                                   |                           |  |
| Reset Password             | Mpesa                                             | Pesaflow Direct           |  |
| ICT Services feedback form | Kenya Commercial Bank                             |                           |  |
|                            | Airtel Money                                      | Debit/Credit/Prepaid Card |  |
|                            | © 2023 Multimedia University. All rights reserved | Design by DSL Solution    |  |

MMU Payment of Fees via Students' Portal

 Select your preferred mode of payment from the available methods. Currently, Mpesa (STK Push), Equity Bank, KCB and Pesaflow direct are the available methods as indicated above.

| Pay Using M-PESA                                                                                                    | KES 100                   |
|----------------------------------------------------------------------------------------------------|---------------------------|
| 1 Click here to receive M-PESA Menu                                                                                                    |                           |
| 2. Enter your M-PESA PIN and click OK                                                                                                    |                           |
| 3. You will receive a confirmation SMS from M-PES/                                                                                                    | A.                        |
| After you receive a successful reply from M-PESA, click t                                                                                                    | he complete button below. |
| Or follow instructions below<br>1. Go to MPESA menu on your phone<br>2. Select Paybill option<br>3. Enter Business Number 222222<br>4. Enter Account Number KJDNMKQ<br>5. Enter the amount 100.00<br>6. Enter your MPESA PIN and Send<br>7. You will receive a confirmation SMS from MPESA | i                         |
|                                                                                                    | Cancel Complete           |

- 6. If you select Mpesa, there are two (2) options:
  - a Use Mpesa by clicking the link here, and a pop up will come with your phone

number (as recorded in portal). Click Initiate Payment and you will receive

an STK on the phone to enter your Mpesa PIN. Then click **Complete**.

b Use Paybill No. 222222, following the instructions given.

| button below. |
|---------------|
|               |
|               |
|               |
|               |
|               |
|               |
|               |
|               |
| Complete      |
|               |

7. Based on the selected method/mode of payment, you should be directed to any

of the following screens

| Рау                                                   | KES 10000 |
|-------------------------------------------------------|-----------|
| Application No: VGYMNV                                |           |
| KCB Banking                                           |           |
| 1. Log in to your Online Banking App                  |           |
| 2. Go to Payments                                     |           |
| 3. Select Transfer to account 123456789               |           |
| 4. Input Reference Number: VGYMNV                     |           |
| 5. Validate Reference Number                          |           |
| 6. Confirm displayed details                          |           |
| 7. Commit the payment                                 |           |
| Once you have made the deposit. Click complete below. |           |
| C                                                     | Complete  |

Equity Bank Payment Option

Remember to click on **Complete** in the portal after successful transaction.

### KCB Payment Option

| Pay Using Pesaflow Account | KES 10,000 |  |
|----------------------------|------------|--|
| Mobile Number              |            |  |
| Enter your phone number    |            |  |
| PIN<br>Enter your PIN      |            |  |
| Customer Pesaflow Agent    |            |  |
|                            | Proceed    |  |
|                            | Cancel     |  |

Pesaflow payment option

- a. For payments via bank channels follow the prompts provided for the respective bank
- b. For payments via Pesaflow, login to your Pesaflow account using your credentials and follow the prompts to complete payment.
- 8. The payment should automatically reflect on your account. You can confirm the payment via your student's portal under Receipts or in your financial statement.

If you have any queries you can contact finance via <a href="mailto:lkaudo@mmu.ac.ke">lkaudo@mmu.ac.ke</a> or <a href="mailto:pnjiru@mmu.ac.ke">pnjiru@mmu.ac.ke</a>.